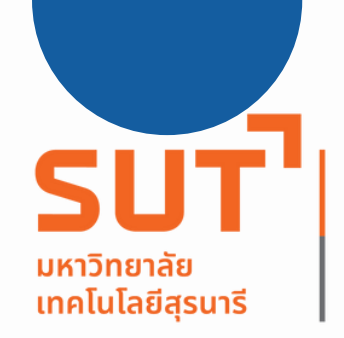

ศูนย์เครื่องมือ วิทยาศาสตร์และเทคโนโลยี

## อบรมขั้นตอนการเข้าเรียน

แบบเรียนออนไลน์ด้านมาตรฐานความ ปลอดภัยห้องปฏิบัติการสำนักงานการวิจัย

แห่งชาติ

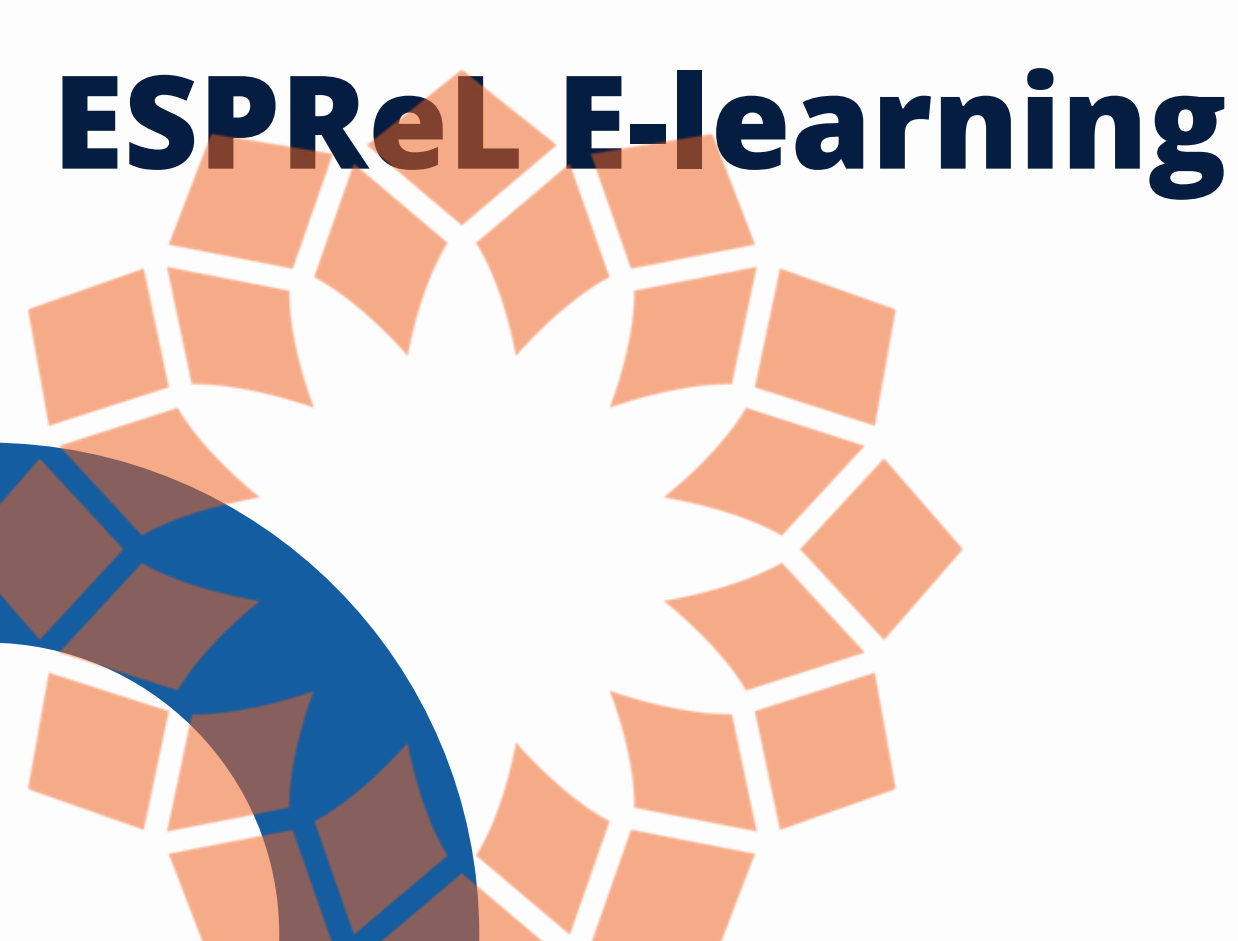

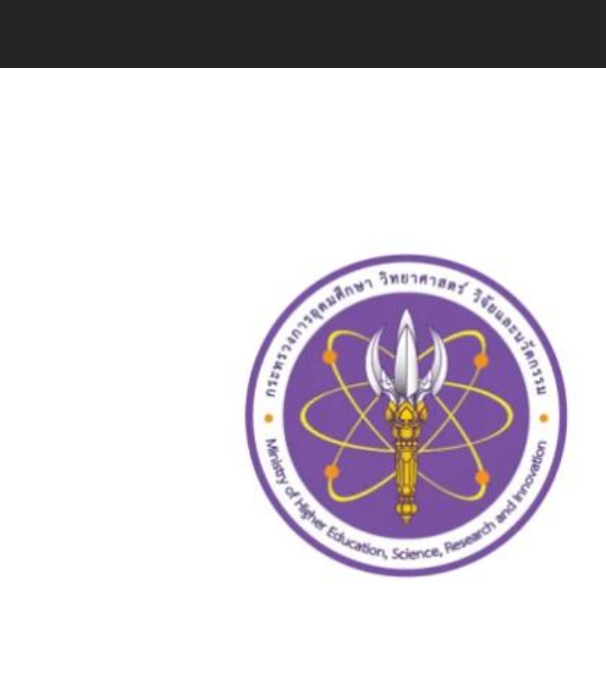

เข้าส่ระบบ

ฝ่ายสนับสนุนโครงการวิจัยและประสานงานบัณฑิตศึกษา ศูนย์เครื่องมือวิทยาศาสตร์และเทคโนโลยี

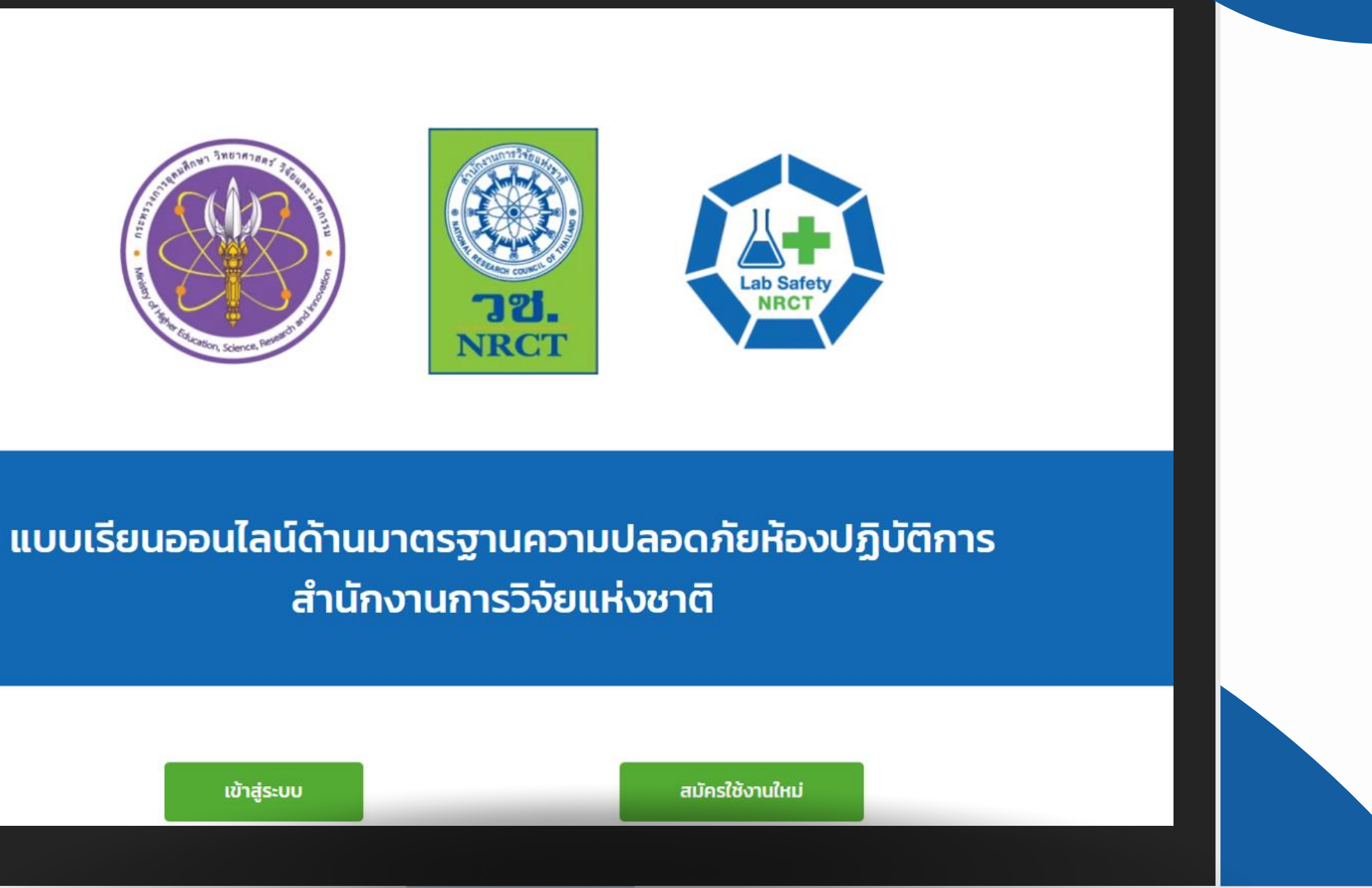

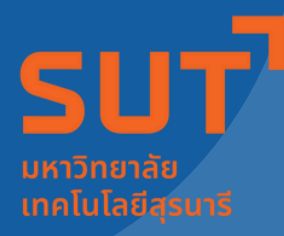

### ศนย์เครื่องมือ วั้ทยาศาสตร์และเทคโนโลยี

## ขั้นตอนการเข้าอบรม

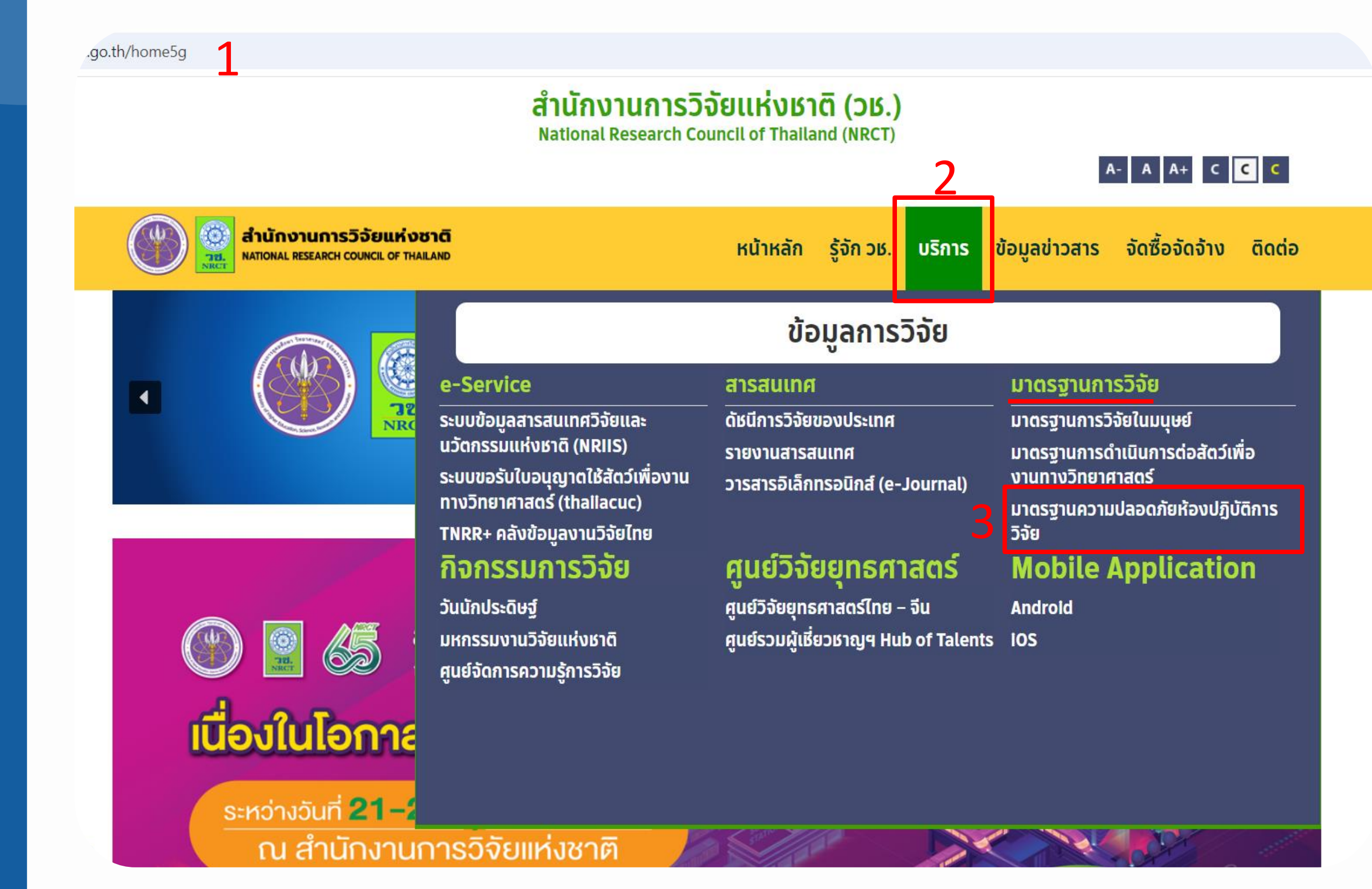

- เข้าสู่เวปไซต์ของสำนักงานการวิจัย แห่งชาติโดยไปที่ https://www.nrct.go.th/home5g
- จากนั้นไปที่ Main menu เลือก <u>บริการ</u> 2.
- ้ไปที่หัวข้อ <u>มาตรฐานการวิจัย</u> กดเลือก 3. <u>มาตรฐานความปลอดภัยห้องปฏิบัติการวิจัย</u>

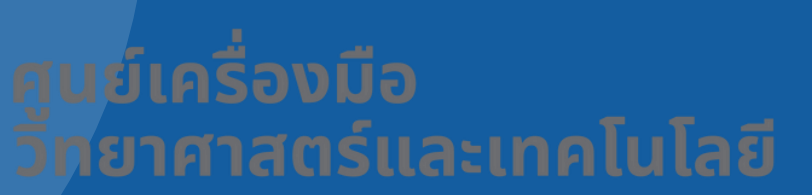

## ขั้นตอนการเข้าอบรม

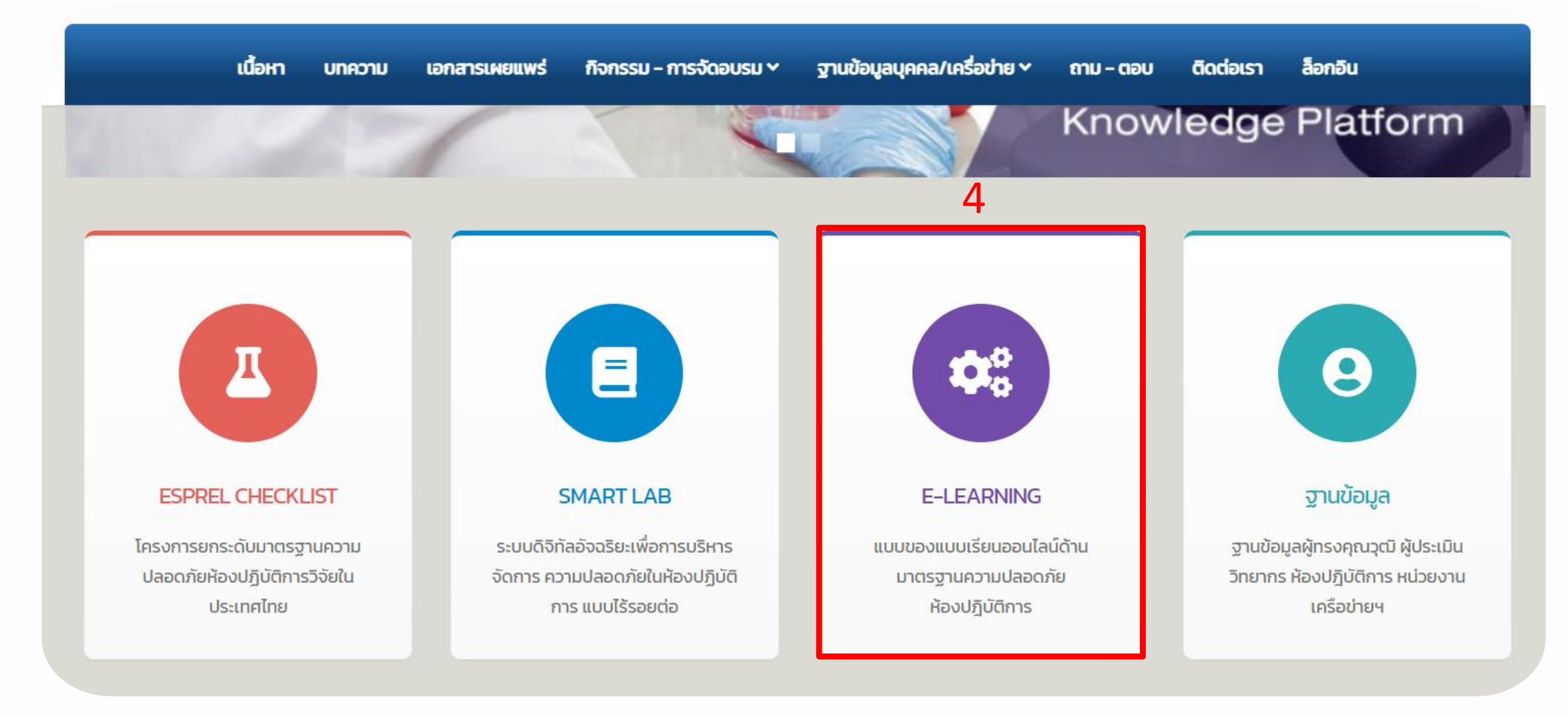

<u>เมื่อเข้ามาแล้วจะพบกับ Knowledge Platform ให้กดเลือก E-LEARNING</u> 4.

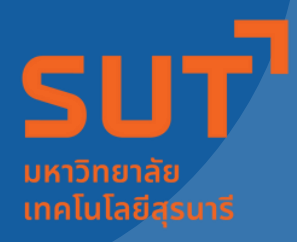

ศนย์เครื่องมือ

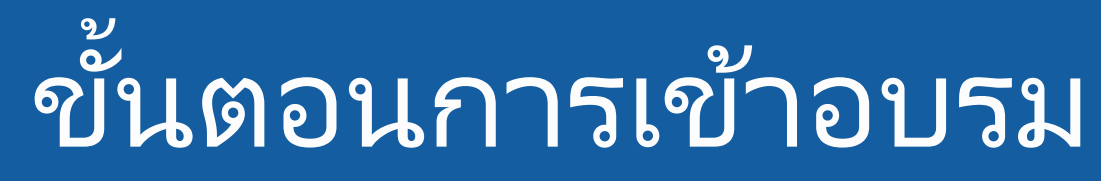

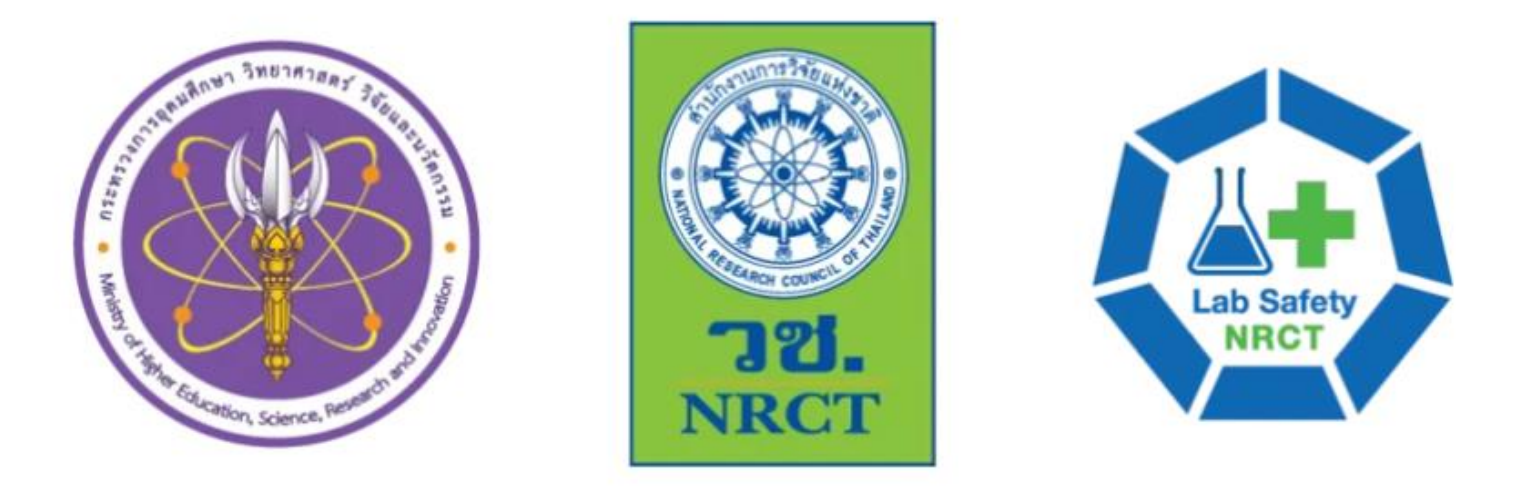

แบบเรียนออนไลน์ด้านมาตรฐานความปลอดภัยห้องปฏิบัติการ สำนักงานการวิจัยแห่งชาติ

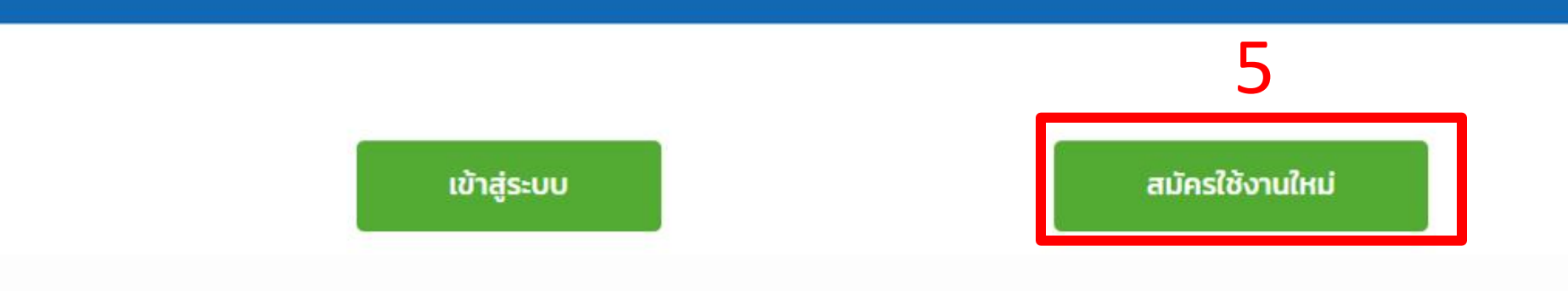

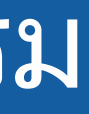

### เมื่อเข้ามาใน E-LEARNING Platform 5. จะพบกับบทเรียนออนใลน์ สำหรับผู้ที่เข้าใช้ งานครั้งแรก ให้เลือก <u>สมัครใช้งานใหม่</u>

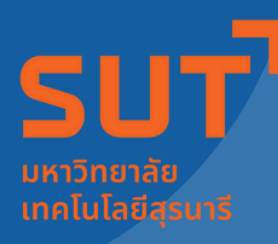

## ศูนย์เครื่องมือ วิทยาศาสตร์และเทคโนโลยี

## ขั้นตอนการเข้าอบรม

แบบเรียนออนไลน์ด้านมาตรฐานความปลอดภัยห้องปฏิบัติการ สำนักงานการวิจัยแห่งชาติ

| ชื่อ - นามสกุล *                   |                         |                          |  |
|------------------------------------|-------------------------|--------------------------|--|
| คำนำหน้า ชื่อ                      |                         | นามสกุล                  |  |
| E-mail *                           |                         |                          |  |
| อีเมล์                             |                         |                          |  |
| รหัสผ่าน *                         |                         |                          |  |
| สร้างรหัสผ่าน                      |                         | ยืนยันรหัสผ่าน           |  |
| มหาวิทยาลัย/หน่วยงาน *             |                         |                          |  |
| ระบุมหาวิทยาลัยหรือหน่วยงานของท่าน |                         |                          |  |
| ชื่อห้องปฏิบัติการ (ไม่บังคับ)     |                         | มอร์โทรศัพท์ *           |  |
| ห้องปฏิบัติการ (ไม่บังคับ)         |                         | เบอร์โทรศัพท์            |  |
| 📄 ผู้บริหารมหาวิทยาลัย/คณะ/สำนัก   | 🔵 หัวหน้าห้องปฏิบัติการ | 🦳 นักวิจัย/นักวิทยาศา    |  |
| 🔵 นักศึกษา                         | 🔵 พนักงานทำความสะอาด    | 🔵 เจ้าหน้าที่ห้องปฏิบัติ |  |
| วิสวกร                             | สถาปนิก                 |                          |  |

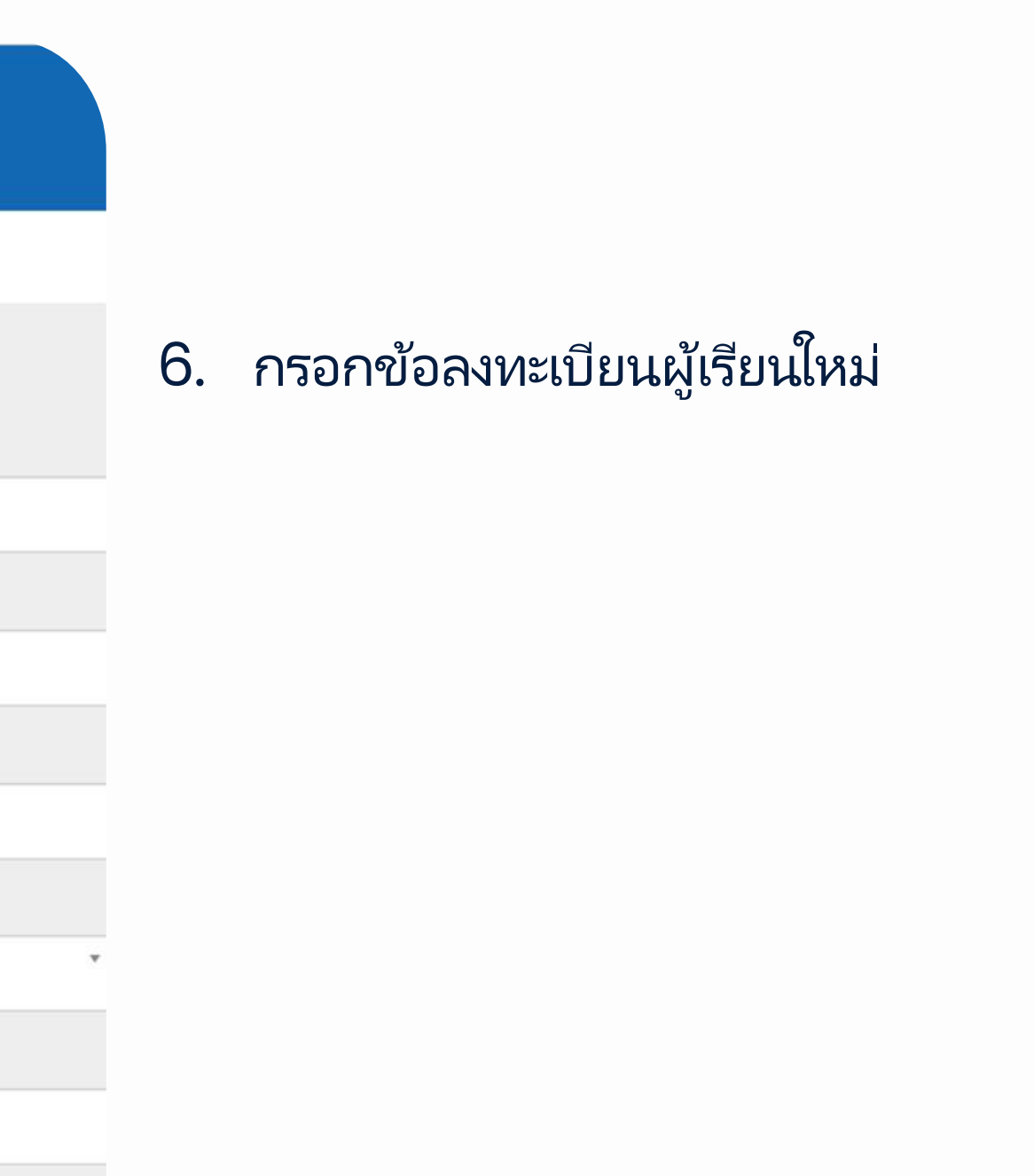

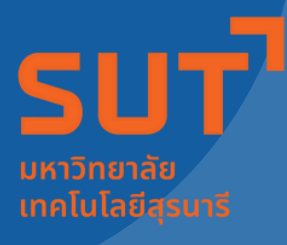

### ศนย์เครื่องมือ วัทยาศาสตร์และเทคโนโลยี

## ขั้นตอนการเข้าอบรม

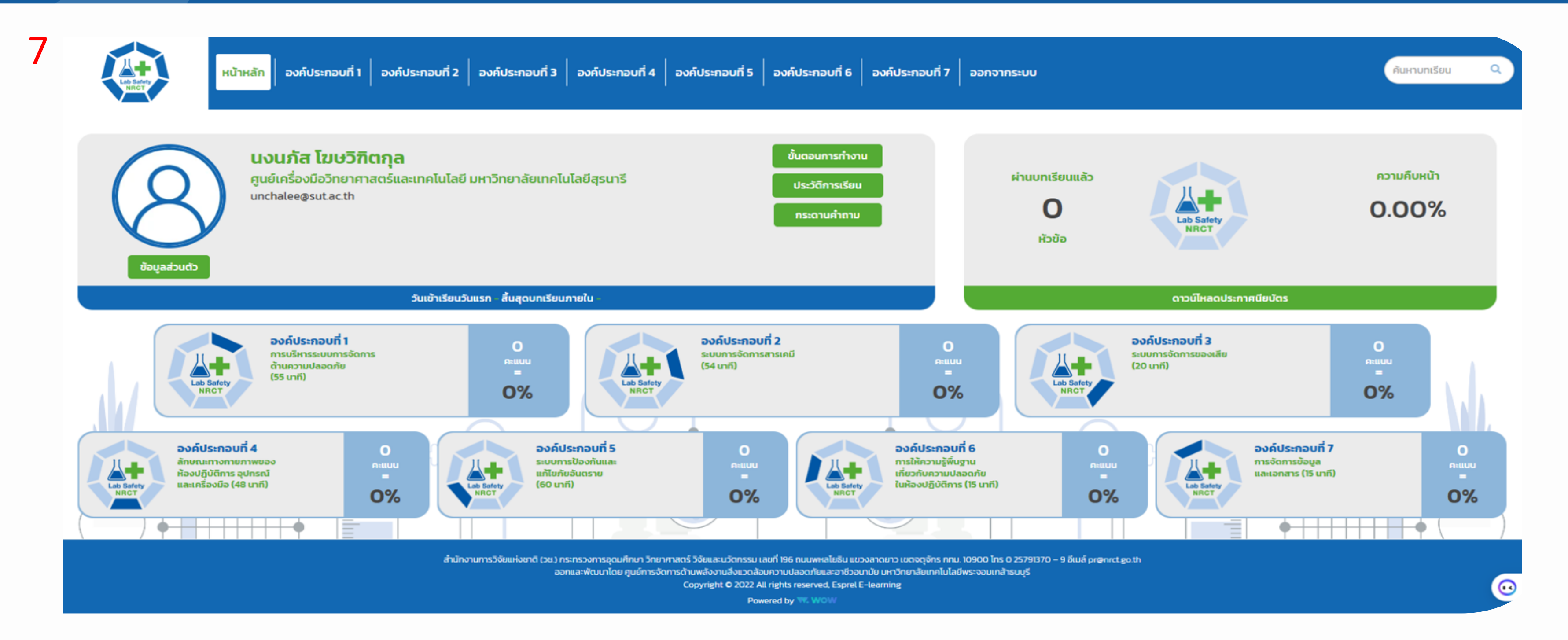

<u>เมื่อสมัครใช้งานแล้วจะสามารถ จะพบบทเรียนทั้งหมด 7 บทเรียน (องค์ประกอบตาม ESPReL Checklist)</u> 7.

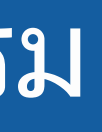

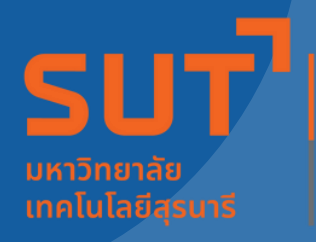

### ศนย์เครื่องมือ วัทยาศาสตร์และเทคโนโลยี

## ขั้นตอนการเข้าอบรม

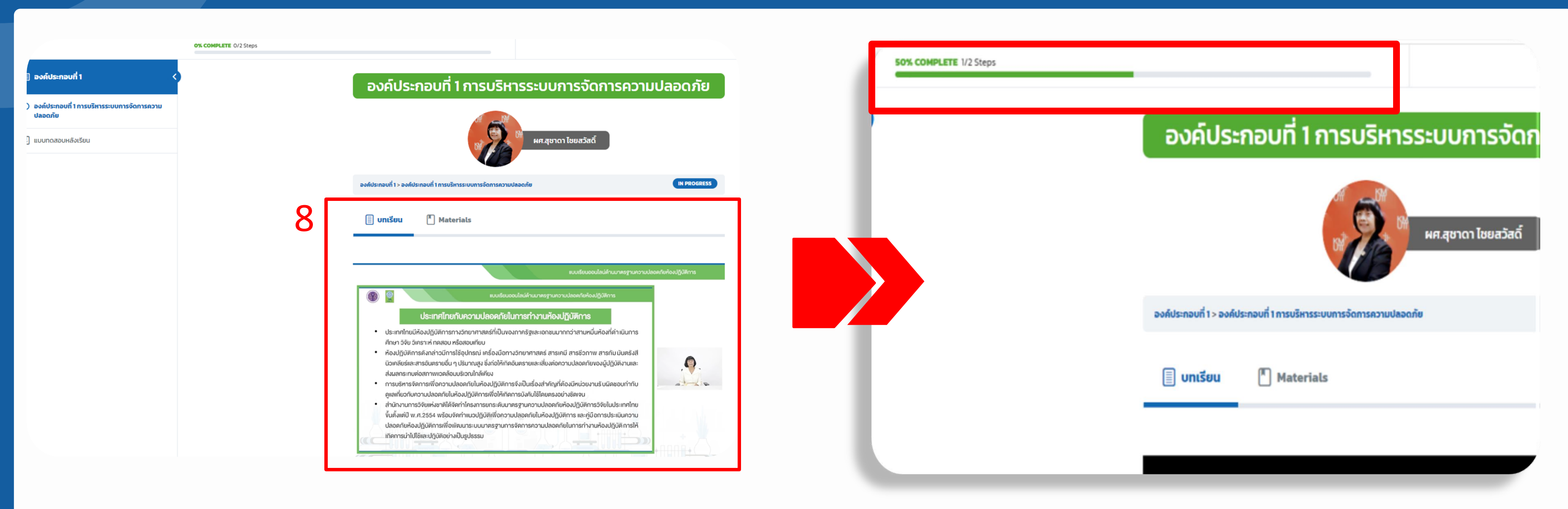

<u>ูเมื่อเรียนครบตามเวลาที่กำหนด ระบบจะแสดงเปอร์เซ็นต์การเข้า</u> <u>เรียนที่ 50%</u>

โดยแต่ละบทเรียน ผู้เรียนจะต้องฟังบรรยายจากวิดีโอที่บันทึก 8. (จนจบ) และศึกษาเอกสารประกอบ (Materials)ควบคู่กัน

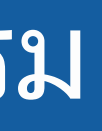

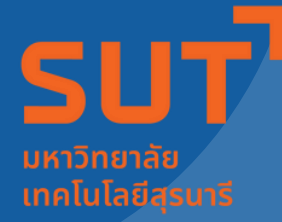

## สนย์เครื่องมือ.

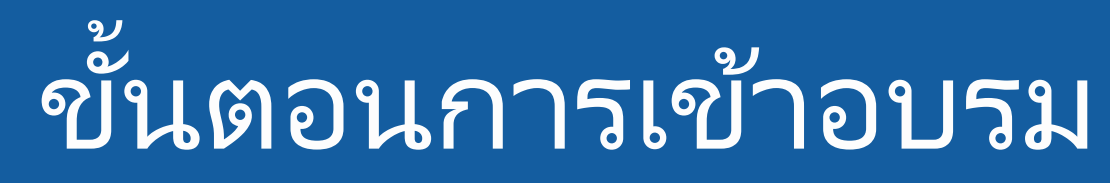

|         | 50% COMPLETE 1/2 Steps |                                                                                                    |                               |
|---------|------------------------|----------------------------------------------------------------------------------------------------|-------------------------------|
| <       | 9                      | แบบทดสอบหลังเรียน                                                                                                    |                               |
| การความ |                        | องค์ประกอบที่ 1 > แบบทดสอบหลังเรียน                                                                                                    |                               |
|         |                        | ให้ผู้เรียนทำแบบทดสอบหลังเรียน เมื่อดำเนินการทำแบบทดสอบเรียบร้อยแล้วให้กดที่ปุ่ม Finish แบ<br>โดยผู้เรียนจะต้องได้ผลคะแนนแบบทดสอบ 75% หรือถูก 15 ข้อขึ้นไป จึงจะถือว่าผ่านหัวข้อบทเรียน<br>โดยข้อสอบมีทั้งหมด 20 ข้อ มีระยะเวลาทำแบบทดสอบ 20 นาที หากผู้เรียนทำแบบทดสอบไม่ผ่าน 3<br>ผู้เรียนจะสามารถเข้าทำแบบทดสอบอีกครั้งตั้งแต่เวลา 00.00 น. ของวันถัดไป | บทดสอบ<br>ครั้ง 🗐 คอรัส 🏝 Mat |
|         |                        | Results                                                                                                    | การบริหารระบบการจัดการ        |
|         |                        | 16 of 20 คำถาม answered correctly                                                                                                    | ดานความปลอดภย<br>(55 นาที)    |
|         |                        | Your time: 00:05:33                                                                                                    |                               |
|         |                        | You have reached 16 of 20 point(s), (80%)                                                                                                    |                               |
|         |                        | View คำตาม Restart แบบกดสอบ กดเพื่อเด่นต่อ                                                                                                    | คอร์ส Content                 |
|         |                        | 1 2 3 4 5 6 7 8 9 10 11 12 13 14 15 16 17 1                                                                                                    | 3 19 20                       |
|         |                        | Correct Incorrect                                                                                                    |                               |
|         |                        | หน่วยงานใดมีหน้าที่หลักในการดูแลตอบโต้ภาวะเหตุฉกเฉิน                                                                                                    | เมื่อทำแบบห                   |

9. หลังจากอบรมเรียบร้อยแล้ว ให้ผู้เข้าเรียนทำแบบทดสอบหลังเรียนของ บทเรียนนั้นๆ โดยจะต้องได้คะแนน 75% ขึ้นไป (ได้ 16 ข้อ จาก 20 ข้อ) จึงจะผ่านการอบรมในบทเรียนหัวนั้นๆ

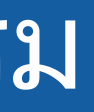

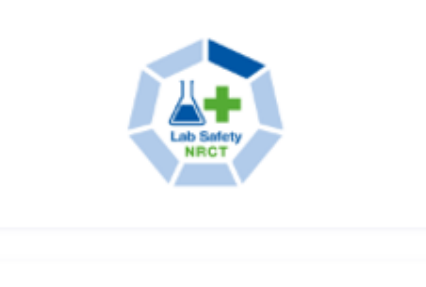

erials

PLETE Last activity on 22/05/2023 4:40 PM

หารระบบการจัดการความปลอดภัย

### <u>ุ่าดสอบหลังเรียนผ่านแล้ว ระบบจะแสดงเปอร์เซ็นต์การ</u> <u>เข้าเรียนที่ 100% ถือว่าเข้าเรียนครบ</u>

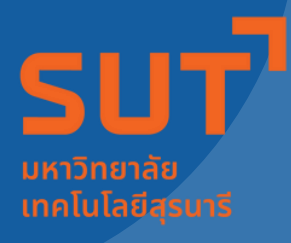

### ศนย์เครื่องมือ วัทยาศาสตร์และเทคโนโลยี

## ขั้นตอนการเข้าอบรม

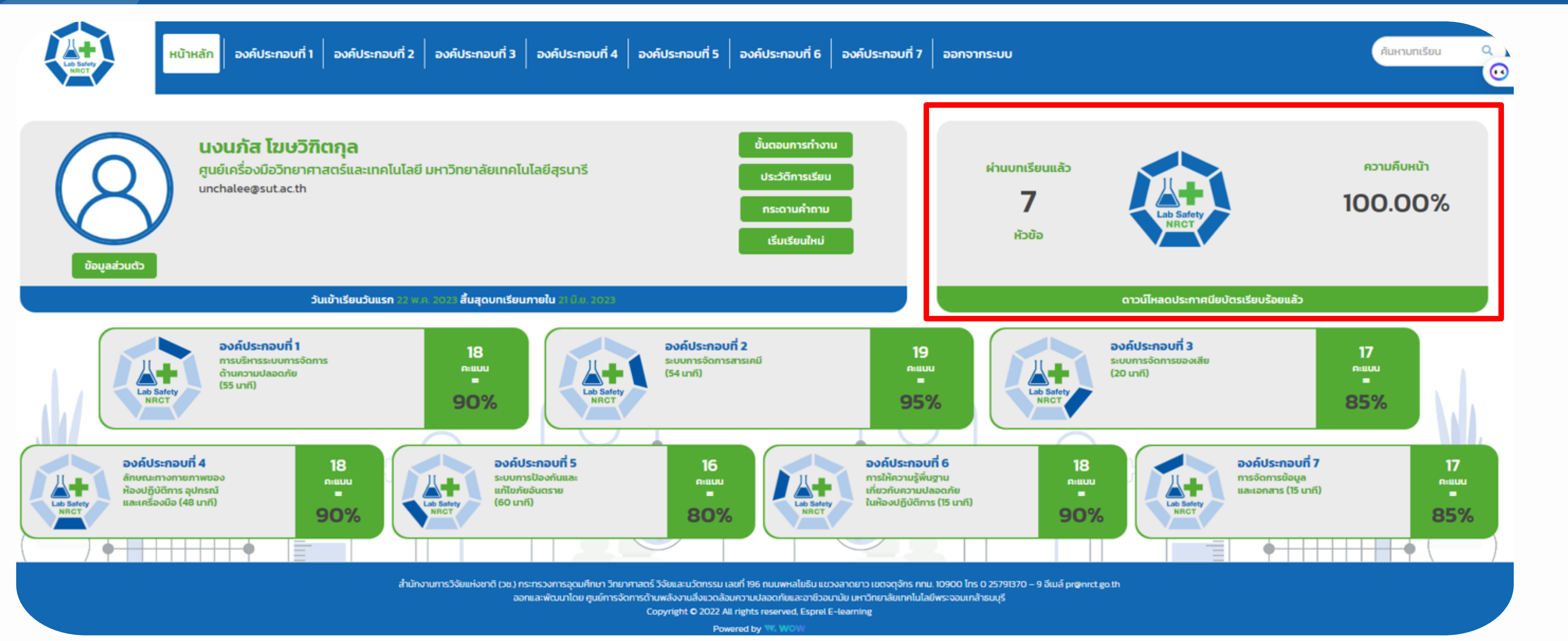

10. เมื่ออบรมครบทั้ง 7 บทเรียน (7 องค์ประกอบ) ระบบจะแสดงข้อมูลให้ทราบว่าผู้เรียน "ผ่านบทเรียนแล้ว 7 หัวข้อ ความคืบหน้า 100.00 %"

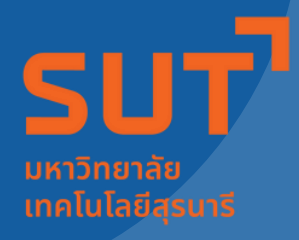

## ศนย์เครื่องมือ

## ขั้นตอนการเข้าอบรม

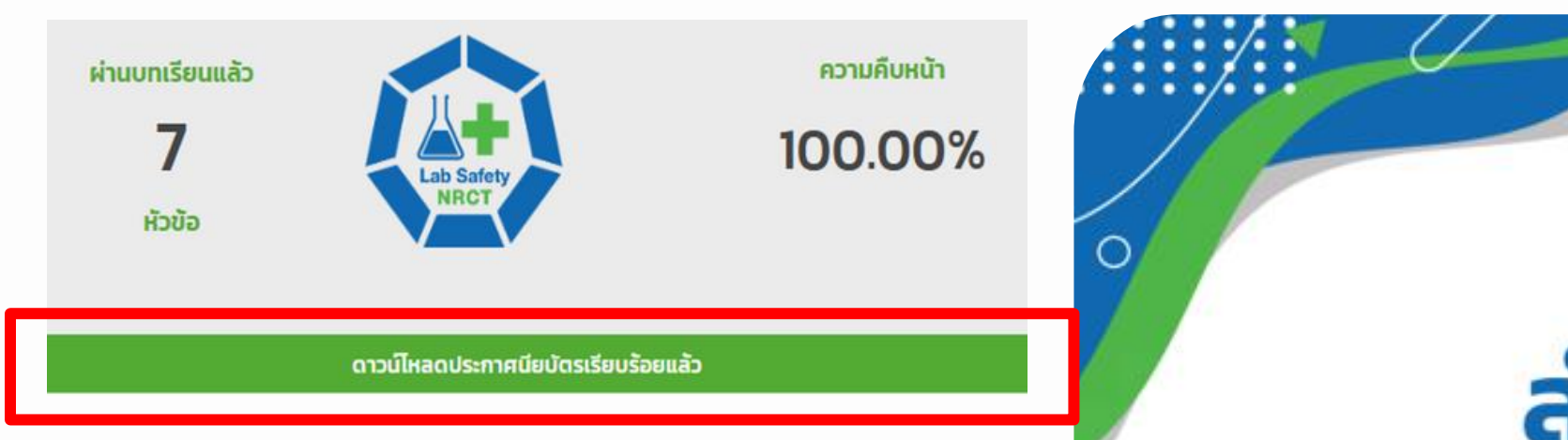

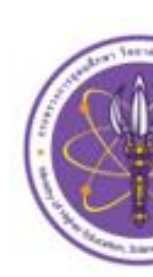

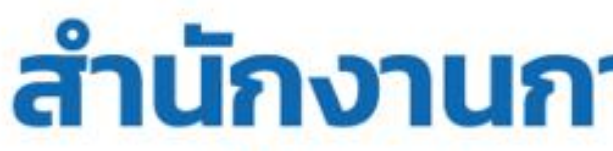

### มอบประกาศนียบัตรฉบับนี้เพื่อแสดงว่า

This is to certify that

### นาง นงนภัส โฆษวิฑิตกุล

has successfully completed the online course on Standard Laboratory Safety Be wise, be noted to apply this knowledge to be beneficial for the nation.

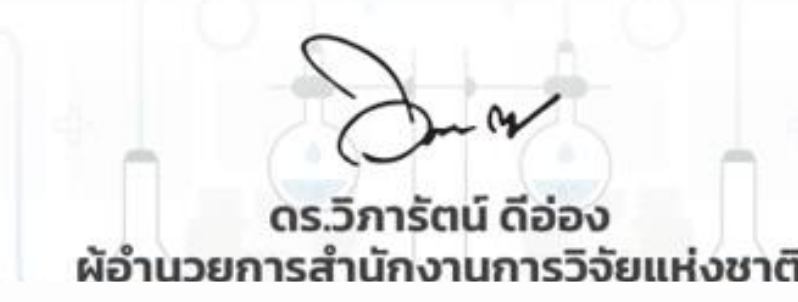

11. ให้ผู้เรียนเข้าไป ดาวน์โหลด ประกาศนียบัตร บริเวณแถบสีเขียว แล้วจะพบประกาศนียบัตรดังภาพ

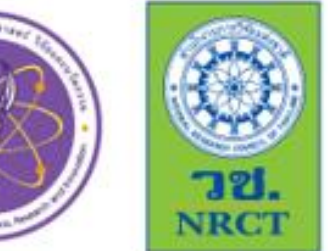

## สำนักงานการวิจัยแห่งชาติ

### National Research Council of Thailand

### ได้ผ่านหลักสูตรแบบเรียนออนไลน์ด้านมาตรฐานความปลอดภัยห้องปฏิบัติการ ขอจงมีความสุข ความเจริญ และนำความรู้ไปใช้ประโยชน์ต่อประเทศชาติ

เกียรติบัตรฉบับนี้มีอายุ 2 ปี

01 มิถุนายน 2566

ตั้งแต่ วันที่

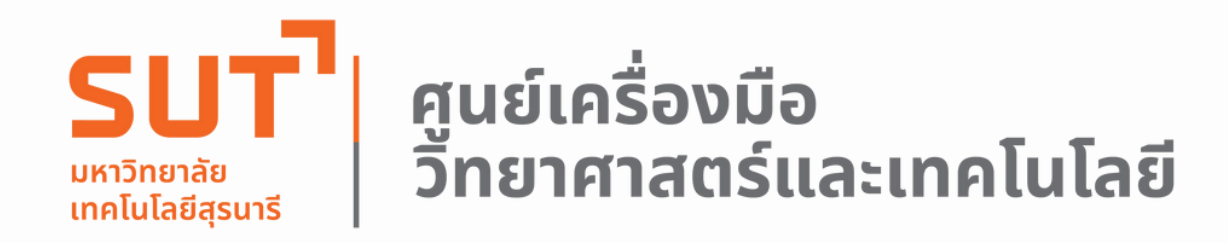

# THANK YOU!

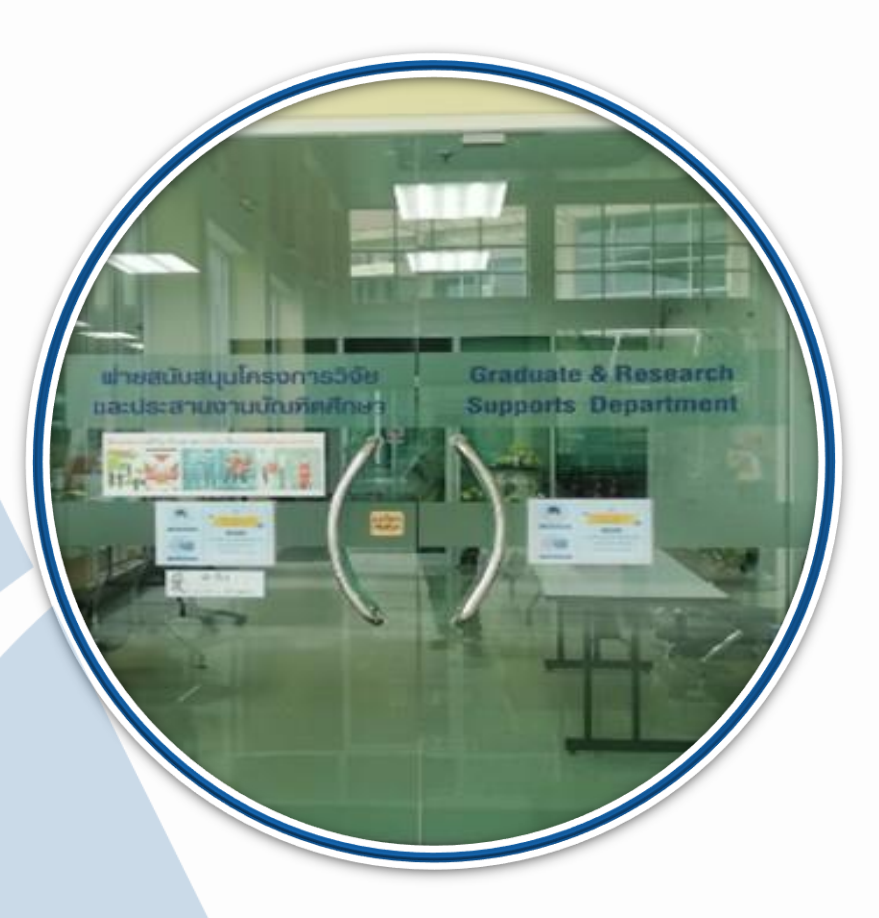

### หากต้องการข้อมูลเพิ่มเติม โปรดติดต่อ:

- 044-223263, 044-223215, 044-223396 Α
- http://cste.sut.ac.th
- 💽 ฝ่ายสนับสนุนโครงการวิจัยและประสานงานบัณฑิตศึกษา ศูนย์เครื่องมือวิทยาศาสตร์และเทคโนโลยีสุรนารี

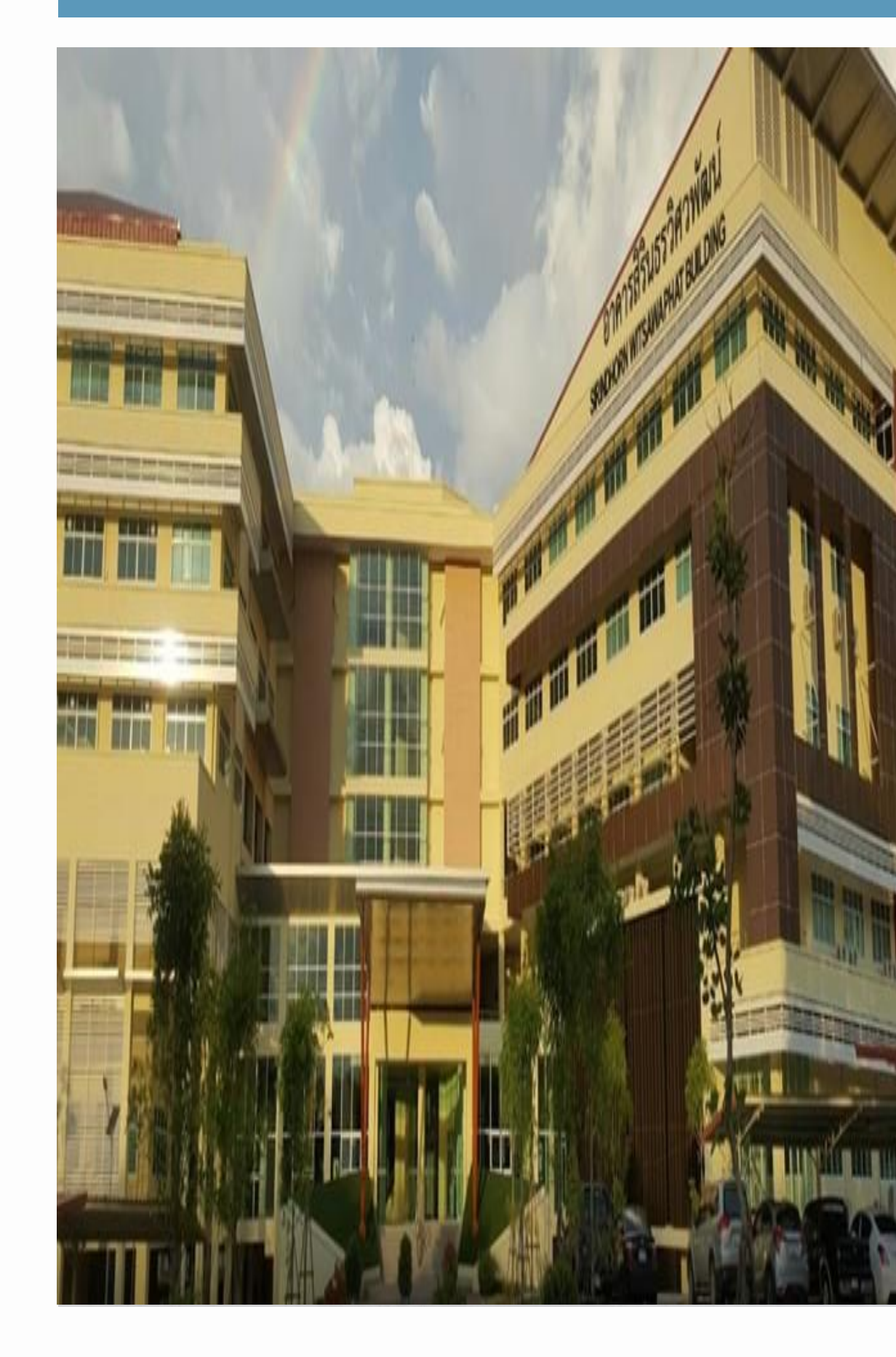